# DASHBOARD CONTROLS (MILITARY, LEGACY, TOUCH SCREEN, MEMBRANE)

9

- 1. Squeegee Lever
- 2. Reverse Switch
- 3. Drive Switch (Both Handles)
- 4. E-Stop
- 5. Key Switch
- 6. Vac Clog Light
- 7. ZERO3 Light
- 8. Speed Potentiometer
- 9. Vac Switch
- 10. Solution Switch
- 11. Scrubdeck Switch
- 12. Down pressure Switch
- 13. Military Flow Lever
- 14. Military Status Light
- 15. Military Battery Gauge / Hour Meter Combo
- 16. Military Down Pressure Gauge
- 17. LCD Screen
- 18. Legacy Hour Meter Button
- 19. Batteries
- 20. Vac Light
- 21. Solution Light
- 22. Scrubdeck
- 23. Zone 1
- 24. Zone 2
- 25. Zone 3
- 26. Suds
- 27. Traction

1 **Military Grade** 9 (10)(11)(12) (15) 2 6 13 Legacy (Micro-HD/Mini-HD) 18 MADE IN USA 1-800-450-9824 17 11 2 ≙₿₄ 7 6 10 12 **Touch Screen** See Pg. 11 for Touch Screen Operation 8 1 2 3 М In USA - Since 1 Touch Screen 2 T 🕑 🚠 4 چ ZEDO (6)  $(\mathbf{7})$ Membrane (MAG-HD Only) 23 24 25 (26 10 2 (3) (19) (6) (20) 8 (22)(9) (11)\_\_(9,11)

## **CENTRAL COMMAND SIDE PANEL CONTROLS**

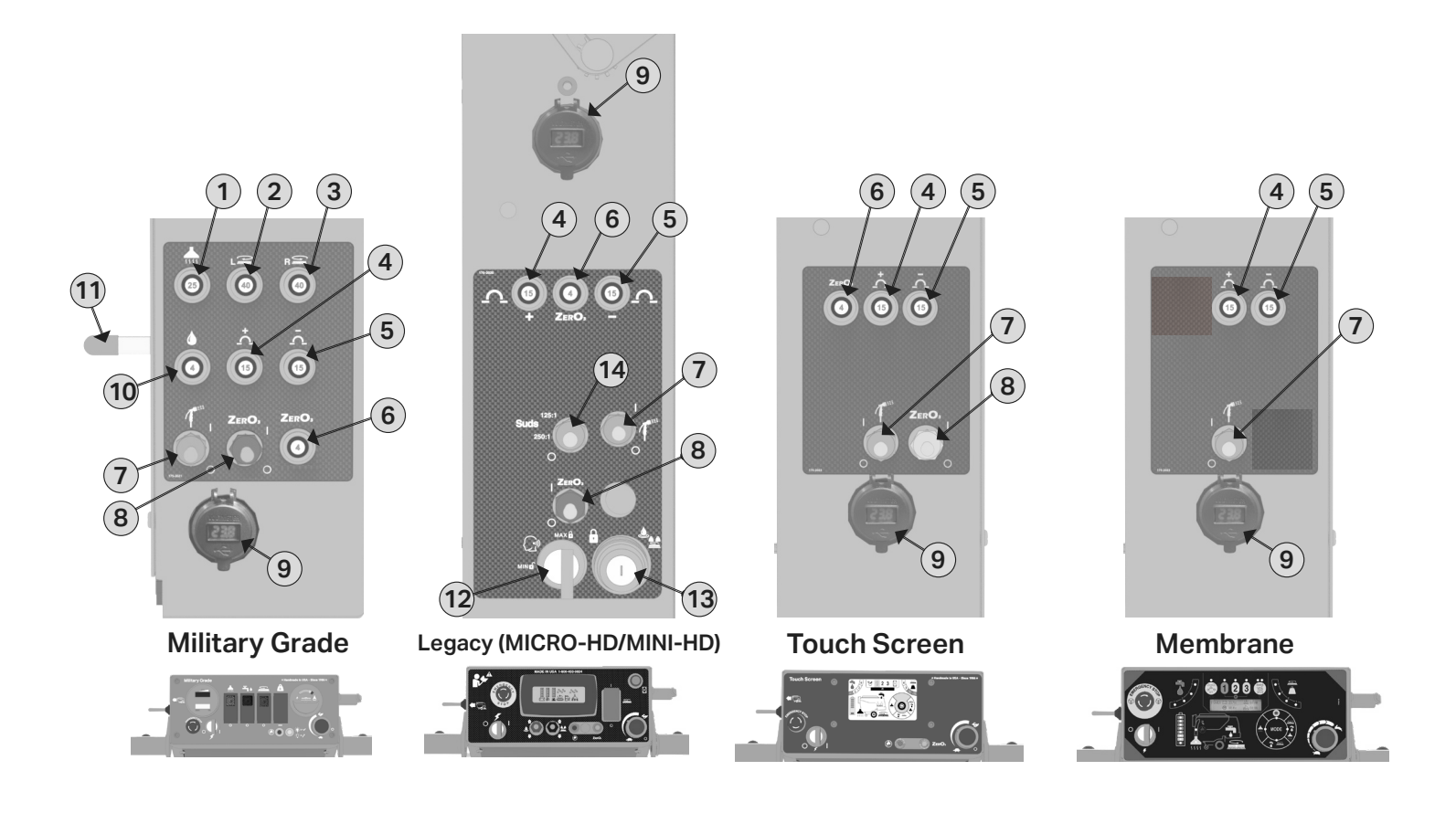

- 1. Vac Circuit Breaker
- 2. Left Brush Circuit Breaker
- 3. Right Brush Circuit Breaker
- 4. Positive BUSS Circuit Breaker
- 5. Negative BUSS Circuit Breaker
- 6. ZERO3 Circuit Breaker
- 7. Spray Jet On (I) / Off (O)
- 8. ZERO3 On (I) / Off (O)
- 9. Dual USB Voltmeter
- 10. Solution Valve Circuit Breaker
- 11. Military Solution Control Lever
- 12. Legacy ECON switch Max (locked) Min (unlocked)
- 13. Legacy Dual Manager Lockout Solution/Downpressure
- 14. Suds Switch 125:1/ 250:1/ Off (O)

# LEGACY LCD SCREEN (MICRO-HD/MINI-HD ONLY)

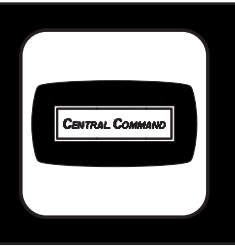

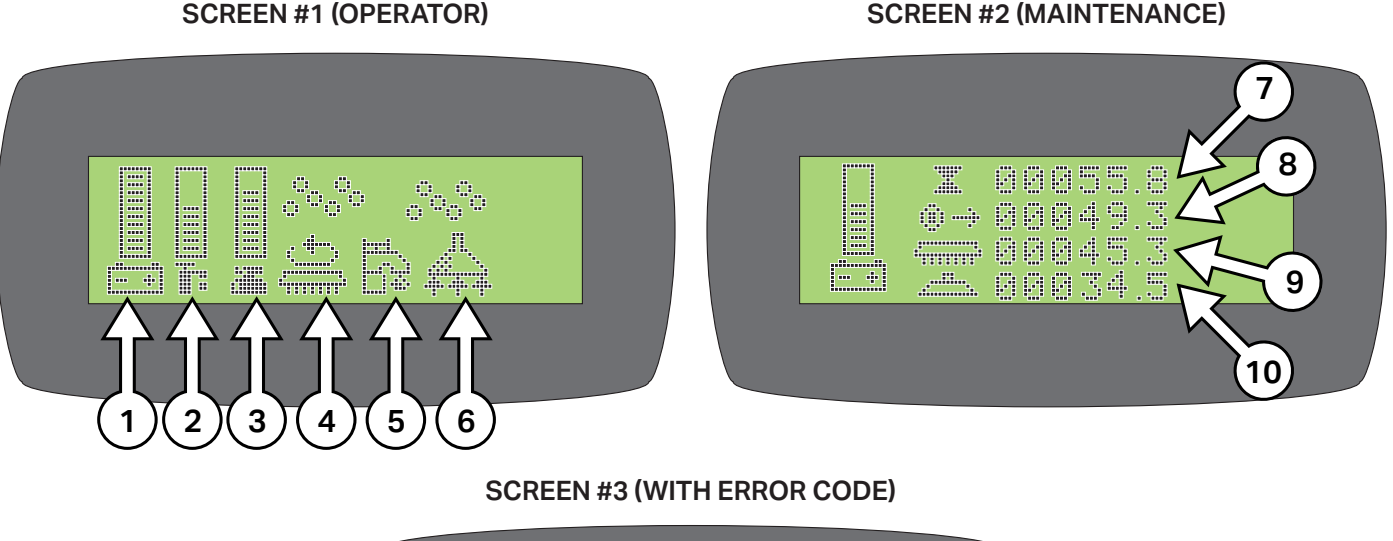

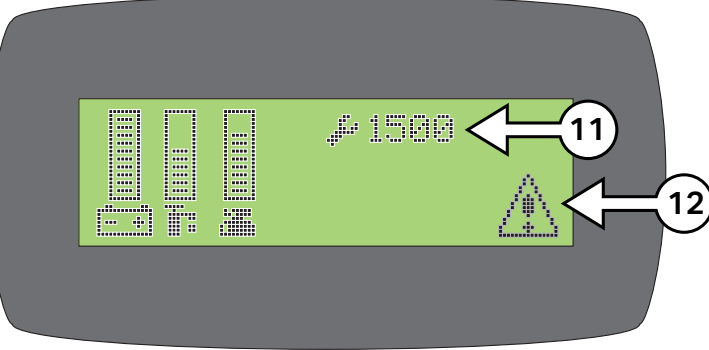

#### \*\* USE GREEN MENU SELECTION BUTTON ON CONTROL PANEL TO CHANGE SCREENS \*\*

- 1. BATTERY LEVEL INDICATOR Indicates the energy level remaining in the Batteries (Shown on all menu displays)
- 2. SOLUTION OUTPUT INDICATOR Indicates the gallons per minute (GPM) 0 1.0
- 3. SCRUBDECK DOWN PRESSURE INDICATOR Sets the down pressure on the Brushes / Pads
- 4. SCRUB MOTORS ON Indicates the Brush Motors are in operation
- 5. SOLUTION ON Indicates the solution flow is ON
- 6. VACUUM ON Indicates the Vacuum is ON
- 7. KEY SWITCH HOUR METER Indicates total hours the machine has had keyswitch ON
- 8. TRANSPORT HOUR METER Indicates total hours the drive system has been in operation
- 9. SCRUB BRUSH HOUR METER Indicates total hours the brush motors have been in operation
- 10. VACUUM HOUR METER Indicates total hours the vacuum motor has been used
- 11. DIAGNOSTIC CODE Displays diagnostic code which helps troubleshoot issues
- 12. ERROR WARNING SYMBOL Indicates when there has been a diagnostic code error

# **TOUCH SCREEN (OPTIONAL)**

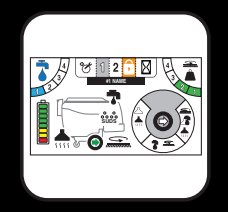

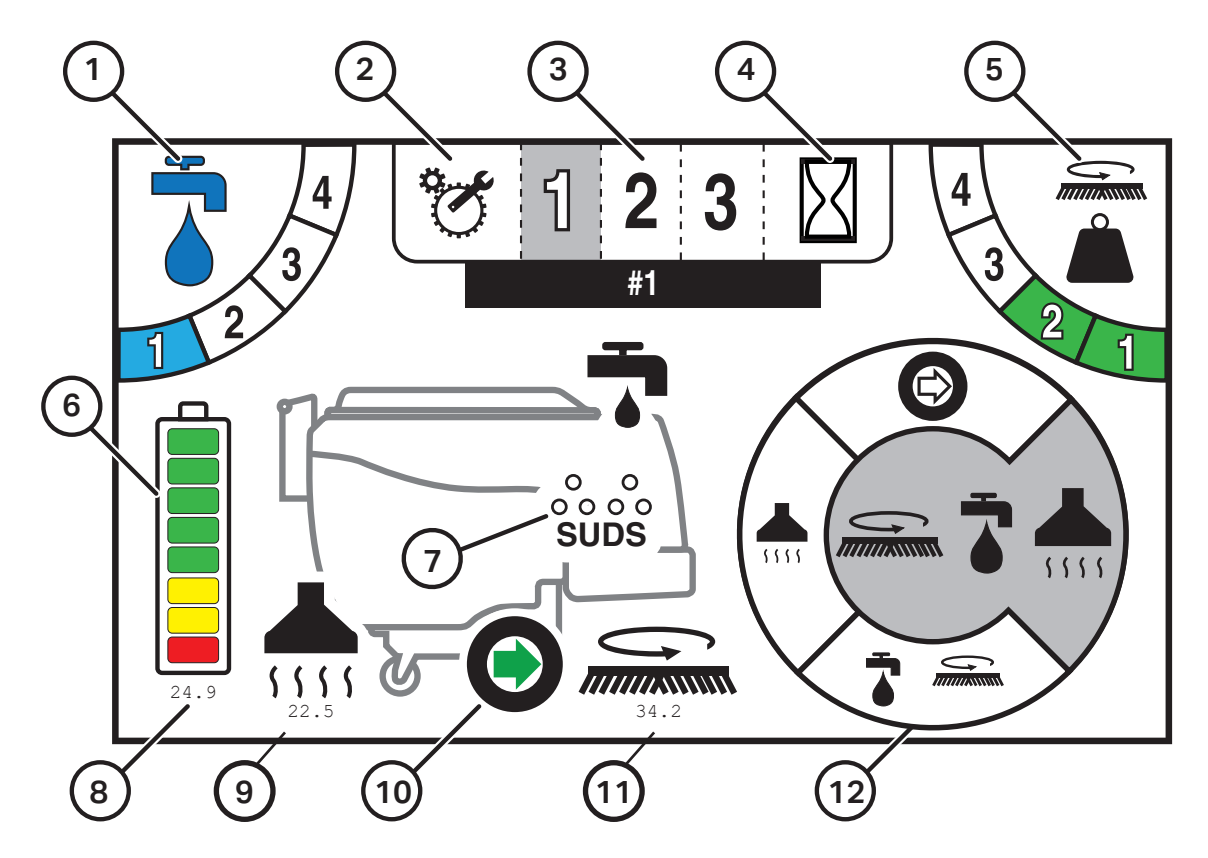

- 1. SOLUTION OUTPUT Indicates the level of solution that is being dispensed when in operation, (0 = off, 1 = Low, 4 = High).
- 2. TECHNICAL / MANAGER SETUP Access 'Error Code History' and Manager Programming
- 3. PROGRAMMED ZONES Switch between preset solution and downpressure settings for varying applications
- 4. HOUR METERS Displays all of the hour meters of the machine: Key Switch, Transport, Scrub Motors, and Vacuum Motor
- 5. DOWN PRESSURE OUTPUT Indicates the level of downpressure that is being applied to the floor surface (1 = low, 4 = high).
- 6. BATTERY GAUGE Indicates the level of battery charge available and volt meter
- 7. SUDS (Onboard Chemical Dilution) indicator
- 8. ACTIVE VOLT & AMP DRAW Indicates the live DC Volts (under battery gauge) and Amp draw (under systems) when machine is running
- 9. AMP VAC CURRENT Indicates Vac power consumption
- 10. TRANSPORT INDICATION Green Forward & Red Rev
- 11. BRUSH DISK CURRENT Indicates Brush power consumption
- 12. OPERATION MODE SELECTOR Cycle through and select which operation mode you would like to work in

# TOUCH SCREEN SYMBOLS (OPTIONAL)

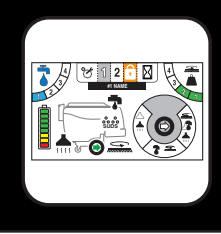

250:1

| Mode Selection                                         |                |                        |                         |               |          |
|--------------------------------------------------------|----------------|------------------------|-------------------------|---------------|----------|
|                                                        | Transport Only | Single Scrub           | Double Scrub            | Vacuum Only   |          |
| Solution Setting                                       |                |                        |                         |               |          |
| $ \begin{array}{c ccccccccccccccccccccccccccccccccccc$ |                |                        |                         | 3 #4<br>3 1 2 | 4        |
| Down Pressure Setting                                  |                |                        |                         |               |          |
|                                                        |                | +Z                     | #3<br>4<br>3<br>2<br>1  |               |          |
| Forward Transport Motor                                |                |                        | Reverse Transport Motor |               |          |
| Working                                                | Active         | Inactive               | Working                 | Active        | Inactive |
|                                                        | $\bigcirc$     | $\bigcirc$             |                         |               |          |
| Solution Flow                                          |                |                        | Vacuum Motor            |               |          |
| Working                                                | Active         | Inactive               | Working                 | Active        | Inactive |
| *                                                      | -              | •                      | 555555                  | <b>1</b> 555  | 5555     |
| Suds                                                   |                |                        | Scrub Deck Motor(s)     |               |          |
| 250:1 Dilution 125:1 Dilution                          |                | Inactive               | Working                 | Active        | Inactive |
| 0 0<br>0 0 0 0<br>SUDS                                 | ooo<br>suds    | 0 0<br>0 0 0 0<br>SUDS |                         |               |          |
| Setup                                                  |                | Hour Meters            |                         | Zone Lock     |          |
| G                                                      |                | Þ                      | $\mathbf{I}$            | Locked        |          |

# **TOUCH SCREEN ZONE OPERATION (OPTIONAL)**

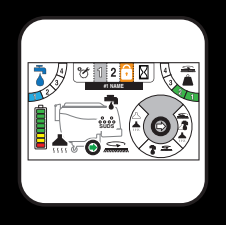

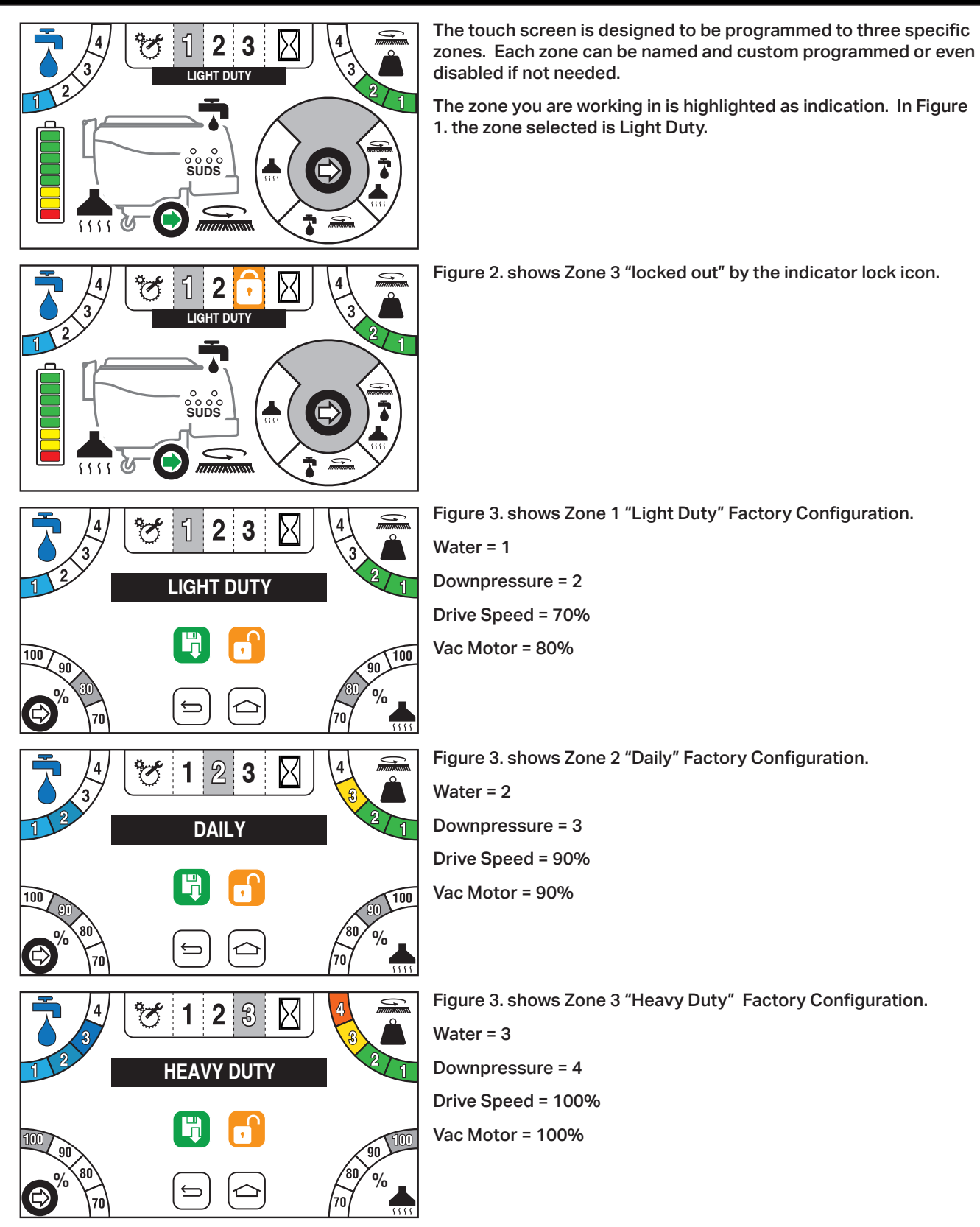

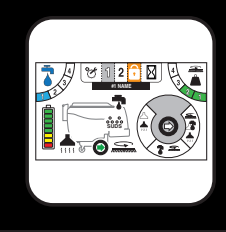

# **TOUCH SCREEN ZONE PROGRAMMING (OPTIONAL)**

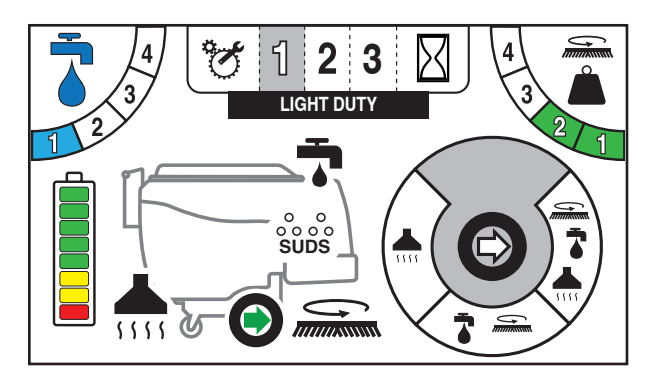

To program the 3 Zones, press

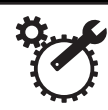

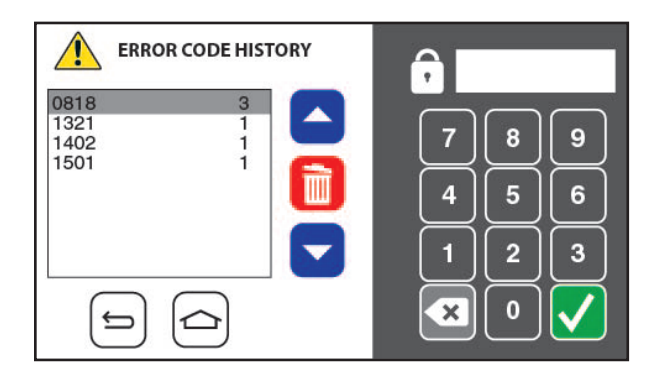

From here you will be prompted with a passcode screen. Enter the manager passcode 349 to get access to setup.

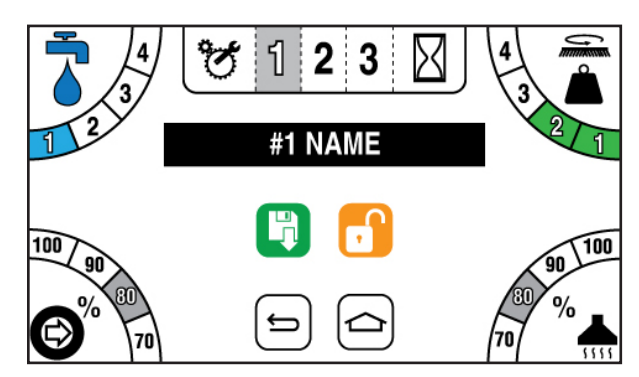

Once you have entered the password, you will see the Figure 3. screen where you can alter the name, solution output, down-pressure setting, scrubbing speed, and vacuum power.

Alternatively you can lock the Zone out from this screen, to prohibit operator use.

Once any of the 3 "Zones" is locked the remaining zones are no longer adjustable either by the operator.

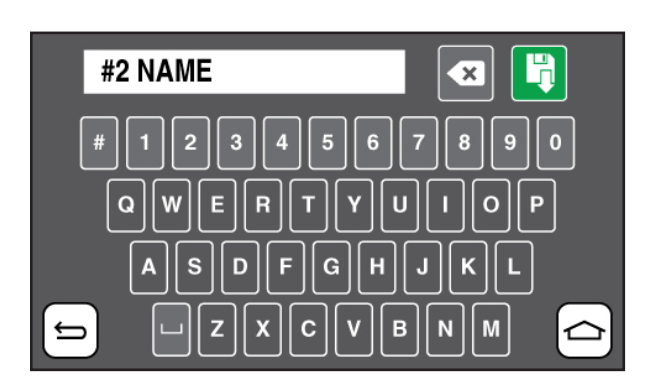

To alter the name of a Zone, simply click on the black name box and a full keyboard will appear as Figure 4. shows. Enter new name and save your work with the Green save icon.

### **MEMBRANE (MAG-HD ONLY)**

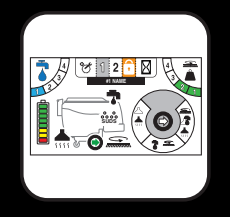

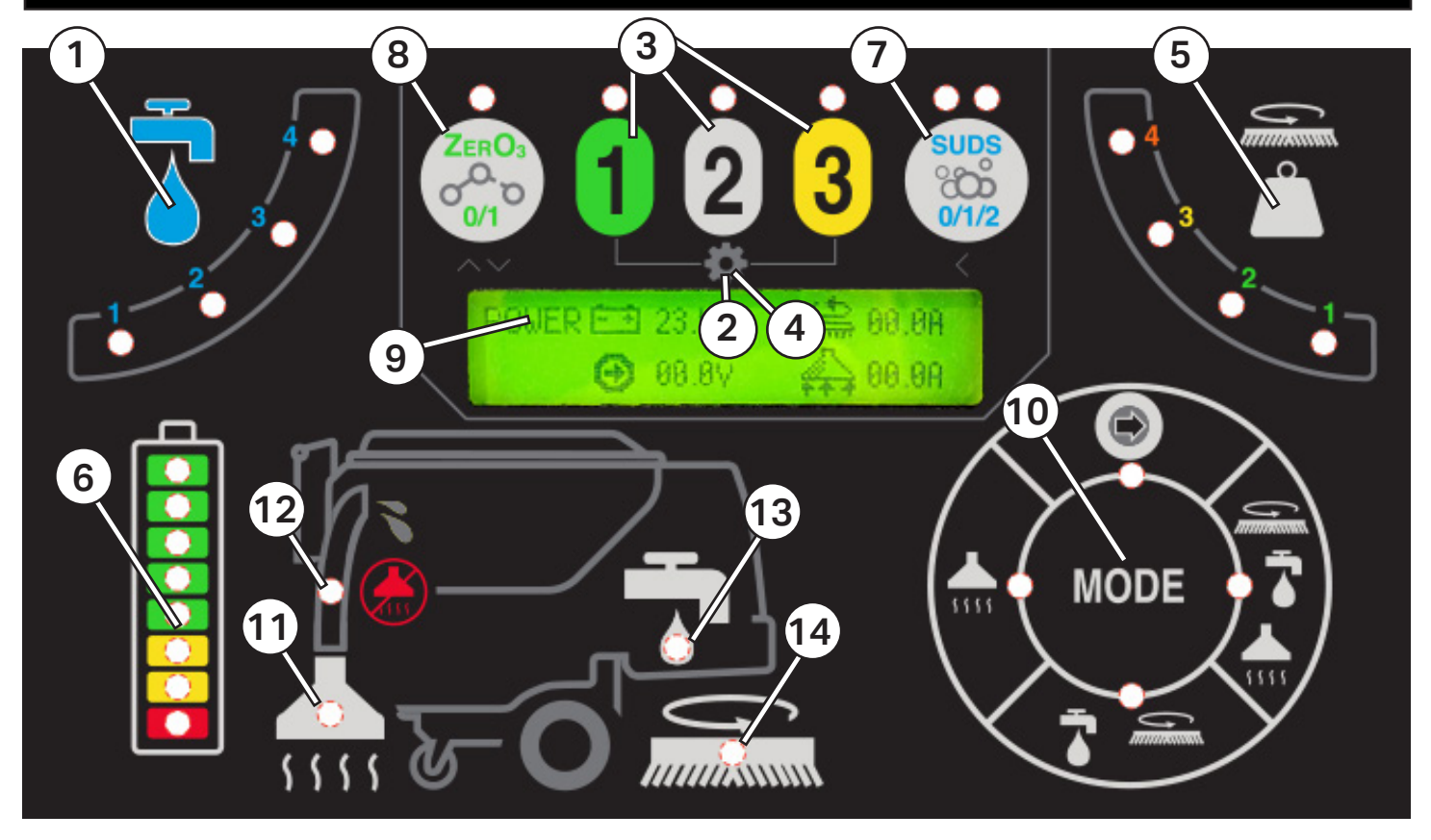

- 1. SOLUTION OUTPUT Indicates the level of solution that is being dispensed when in operation, (0 = off, 1 = Low, 4 = High).
- 2. TECHNICAL / MANAGER SETUP Access 'Error Code History' and Manager Programming
- 3. PROGRAMMED ZONES Switch between preset solution and downpressure settings for varying applications
- 4. HOUR METERS Displays all of the hour meters of the machine: Key Switch, Transport, Scrub Motors, and Vacuum Motor
- 5. DOWN PRESSURE OUTPUT Indicates the level of downpressure that is being applied to the floor surface (1 = low, 4 = high).
- 6. BATTERY GAUGE Indicates the level of battery charge available and volt meter
- 7. SUDS (Onboard Chemical Dilution) indicator
- 8. ZERO3 (Chemical Free Auquous Ozone) indicator
- 9. ACTIVE VOLT & AMP DRAW Indicates the live DC Volts (under battery gauge) and Amp draw (under systems) when machine is running
- 10. OPERATION MODE SELECTOR Cycle through and select which operation mode you would like to work in
- 11. VAC LIGHT- Indicates when vacuum is on
- 12. VAC CLOG LIGHT- Indicates when vacuum is clogged
- 13. SOLUTION LIGHT- Indicates active solution to scrub deck
- 14. SCRUB DECK LIGHT- Indicates active scrub deck

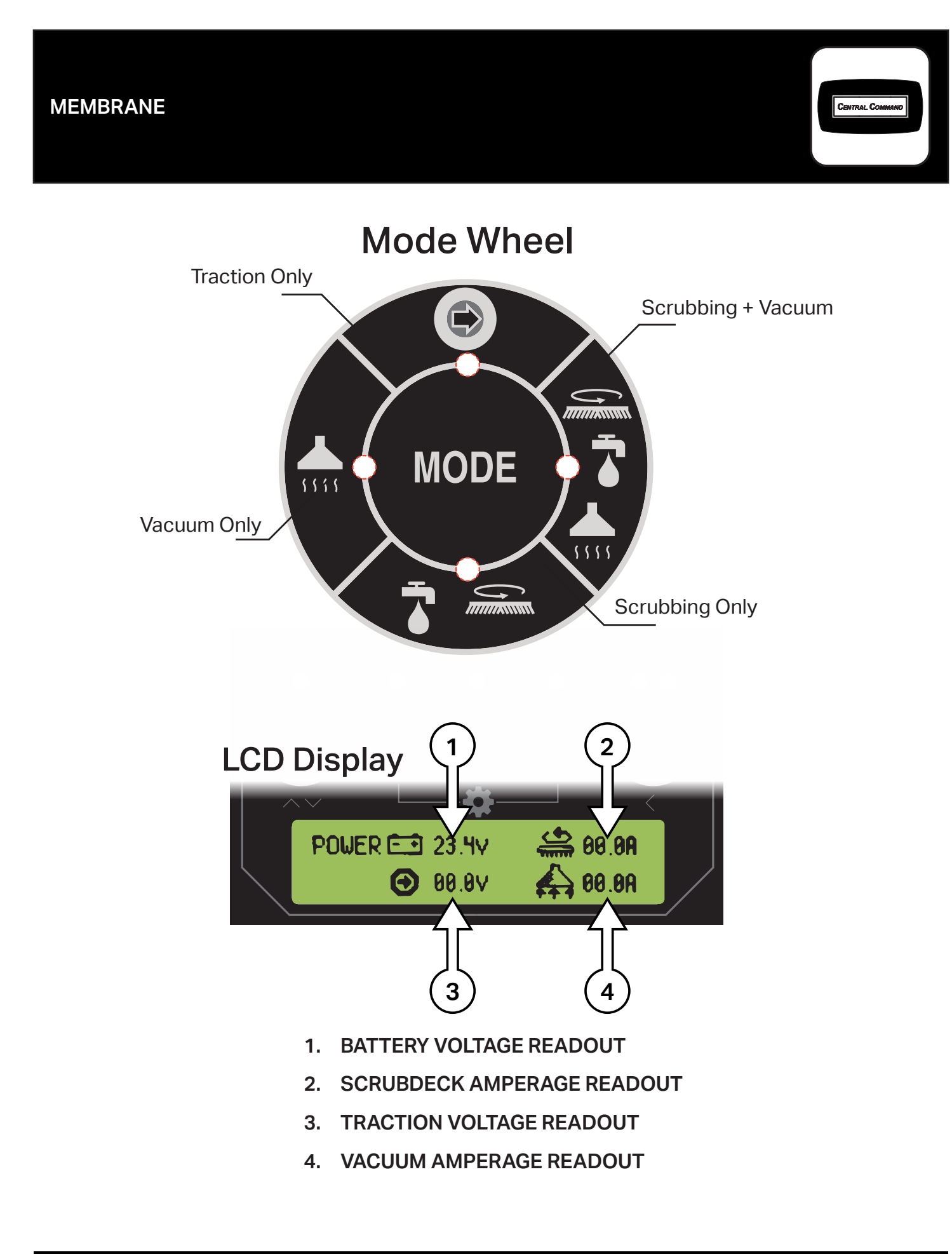

# MEMBRANE (MAG-HD ONLY)

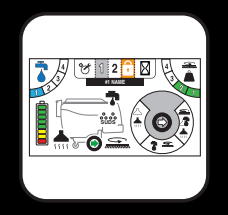

**Programming Zones** 

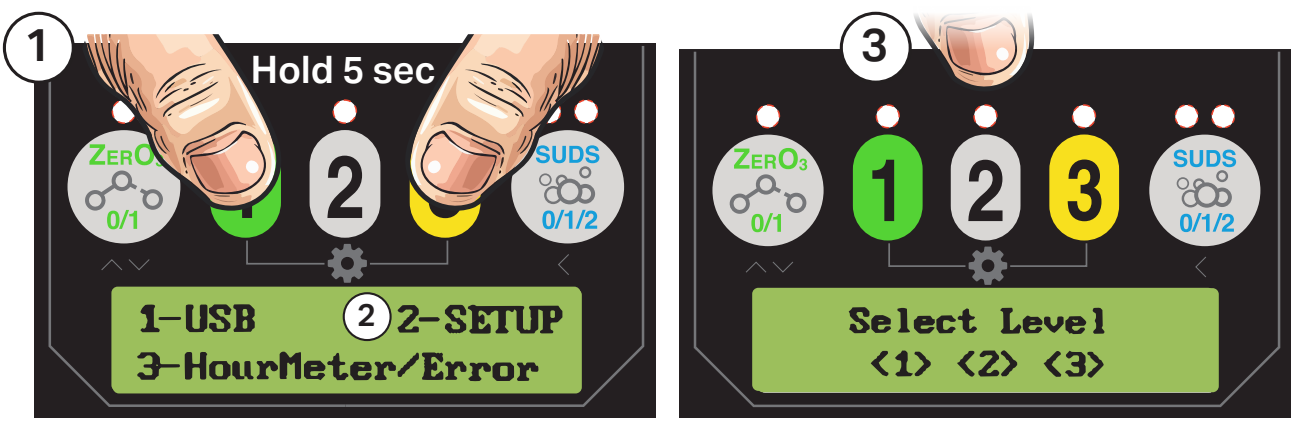

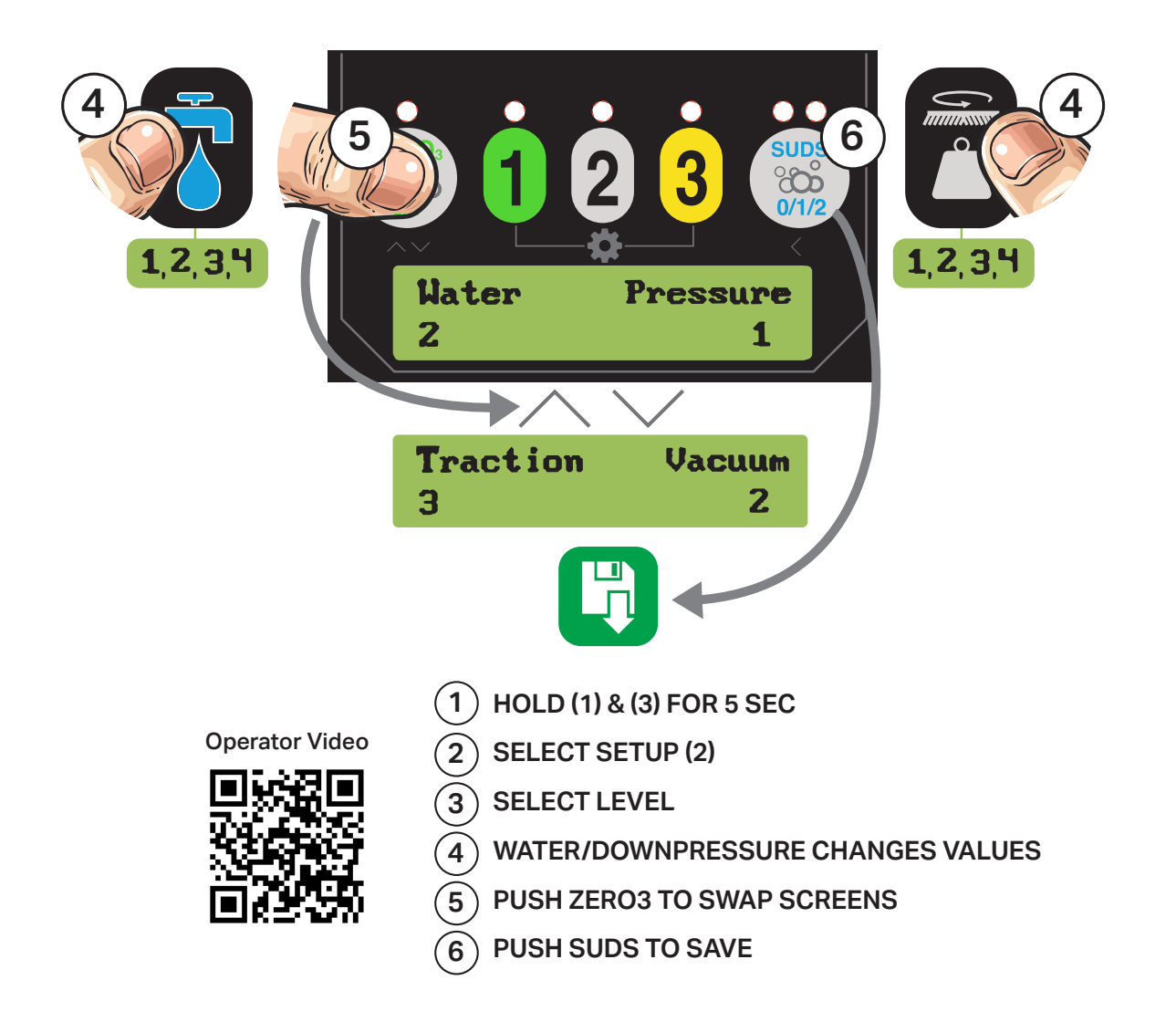

MEMBRANE

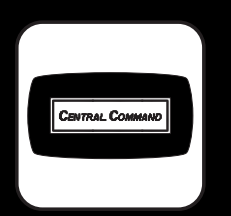

# **Checking Hour Meters & Error Codes**

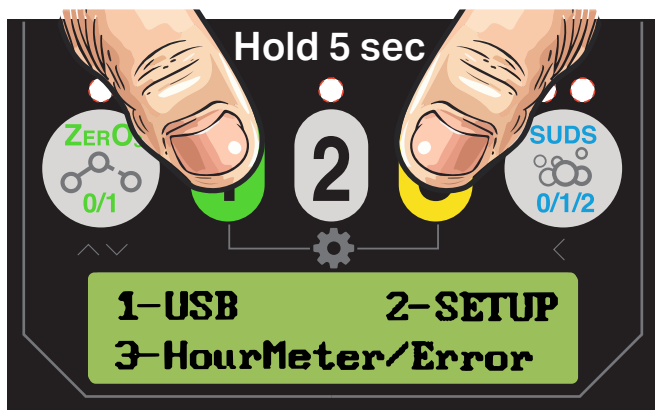

Select (3)

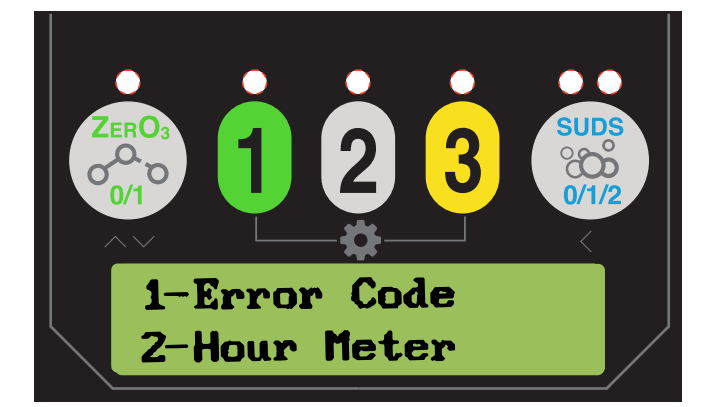

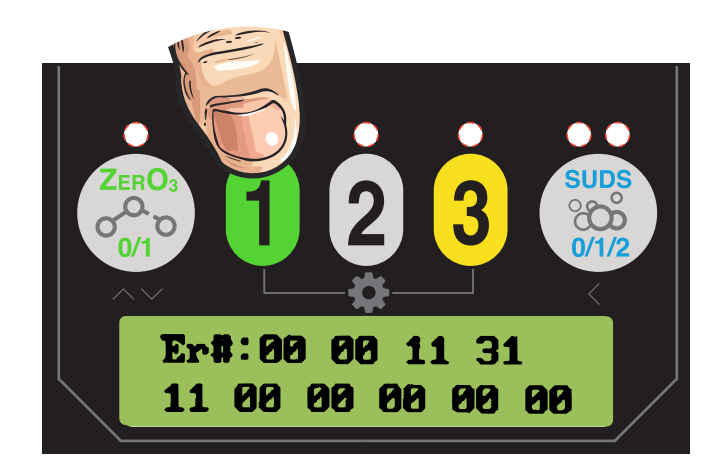

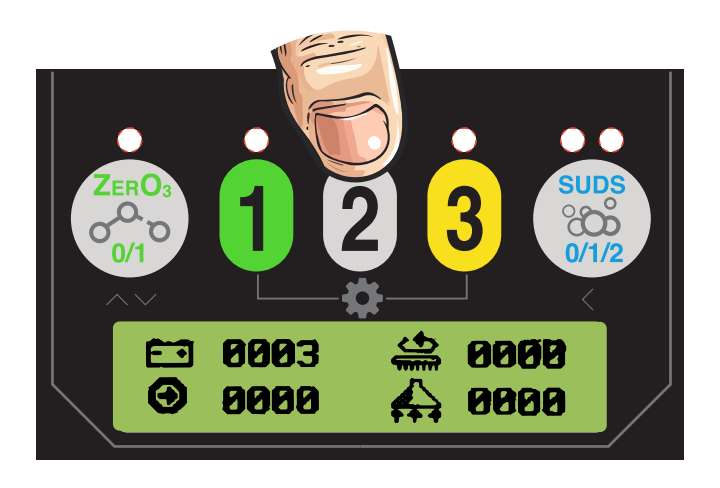

#### **BATTERY SETUP**

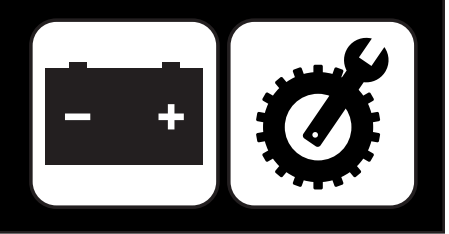

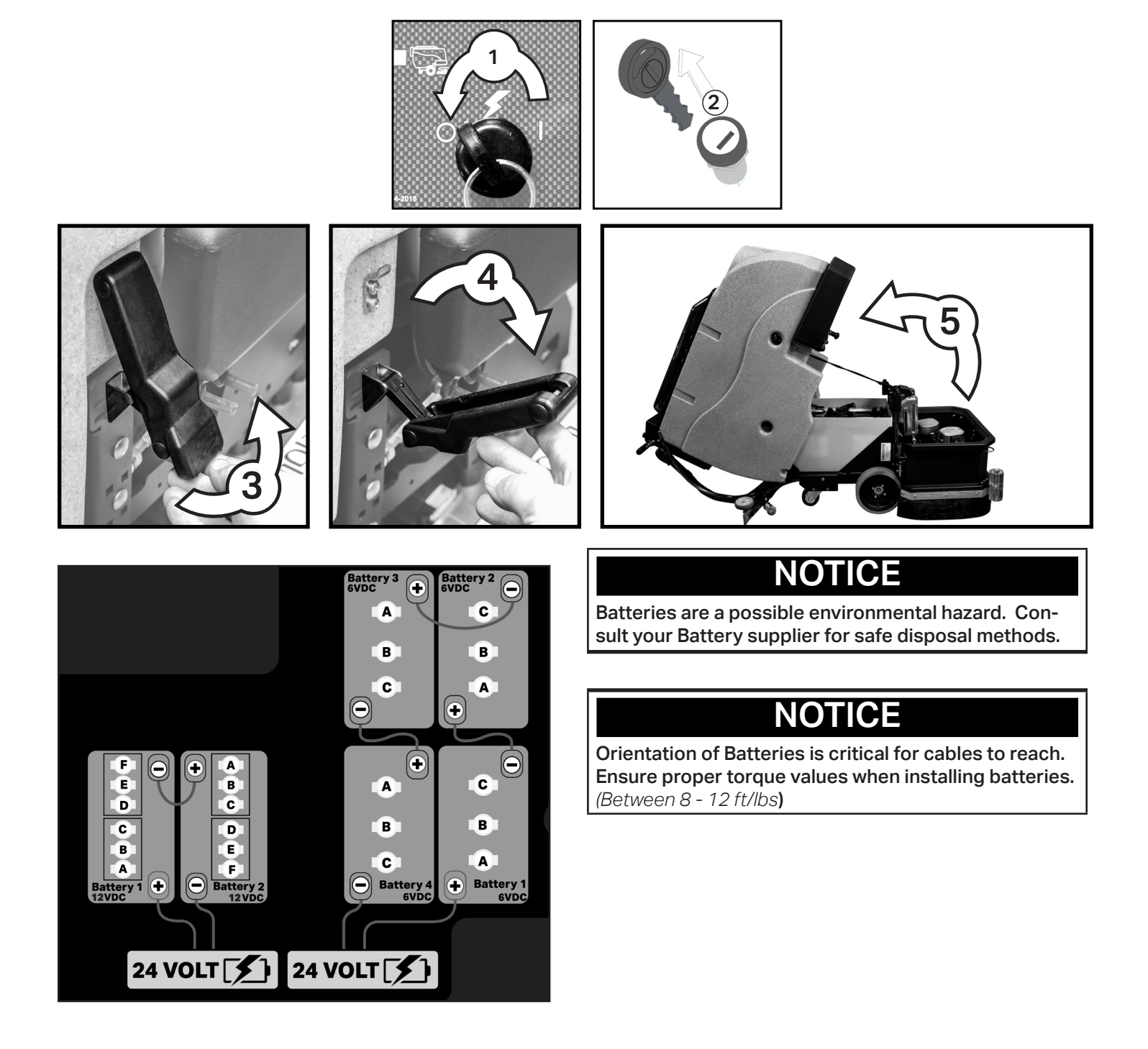

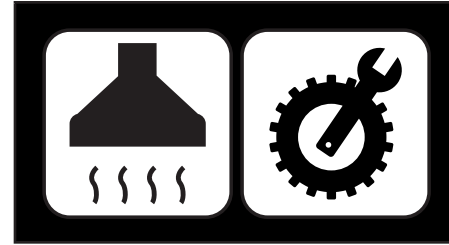

INSTALL SQUEEGEE

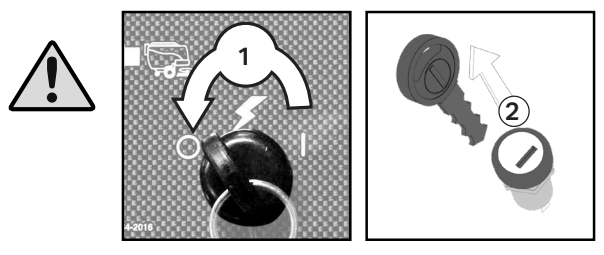

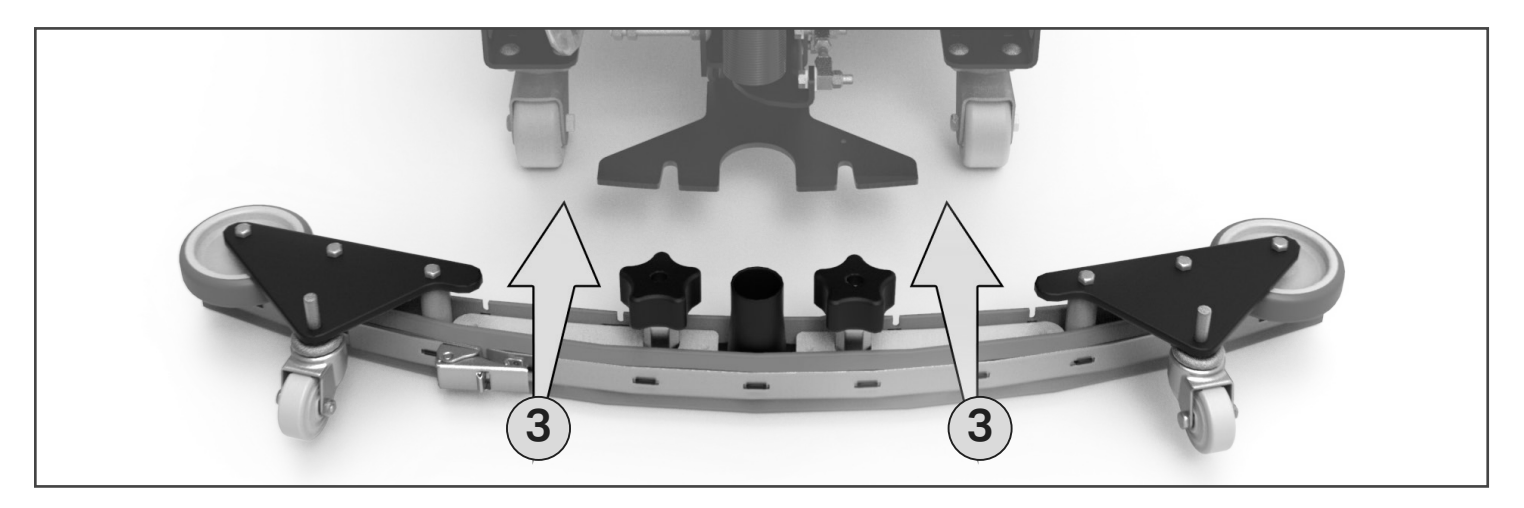

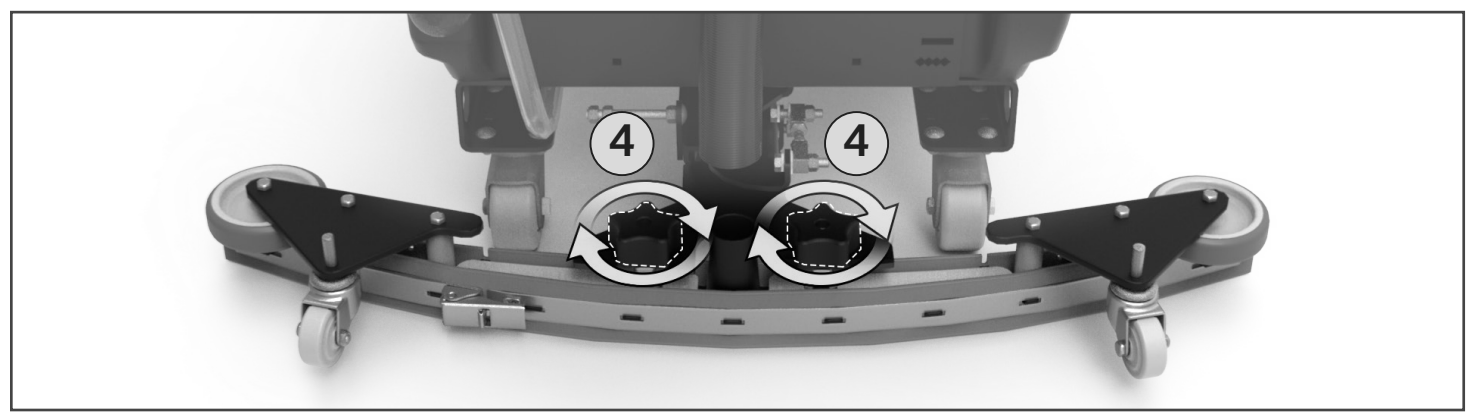

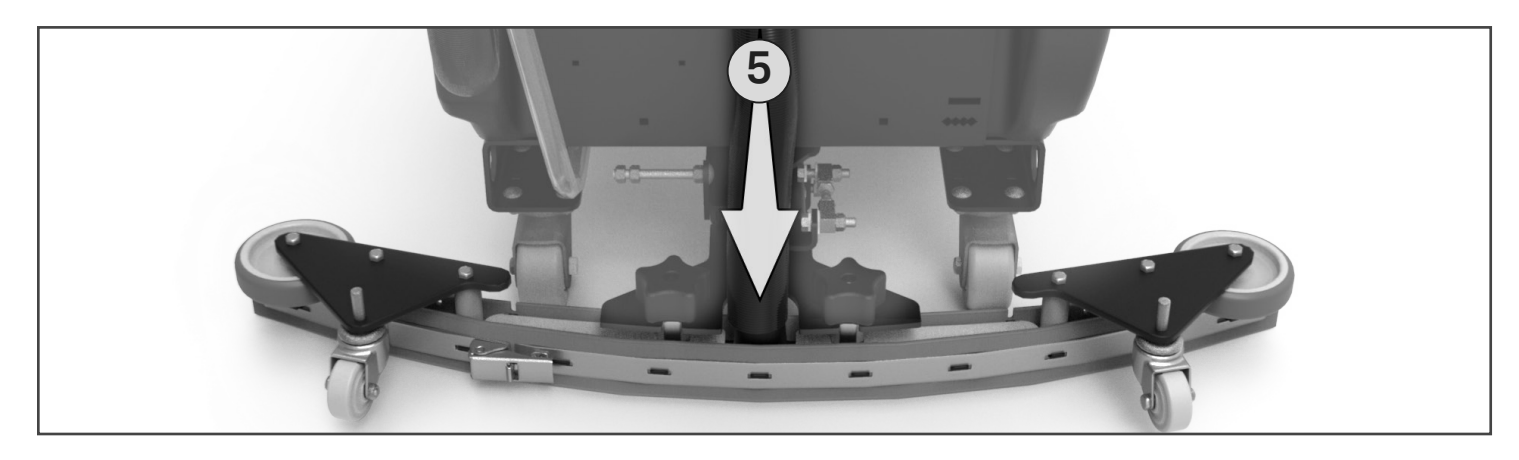

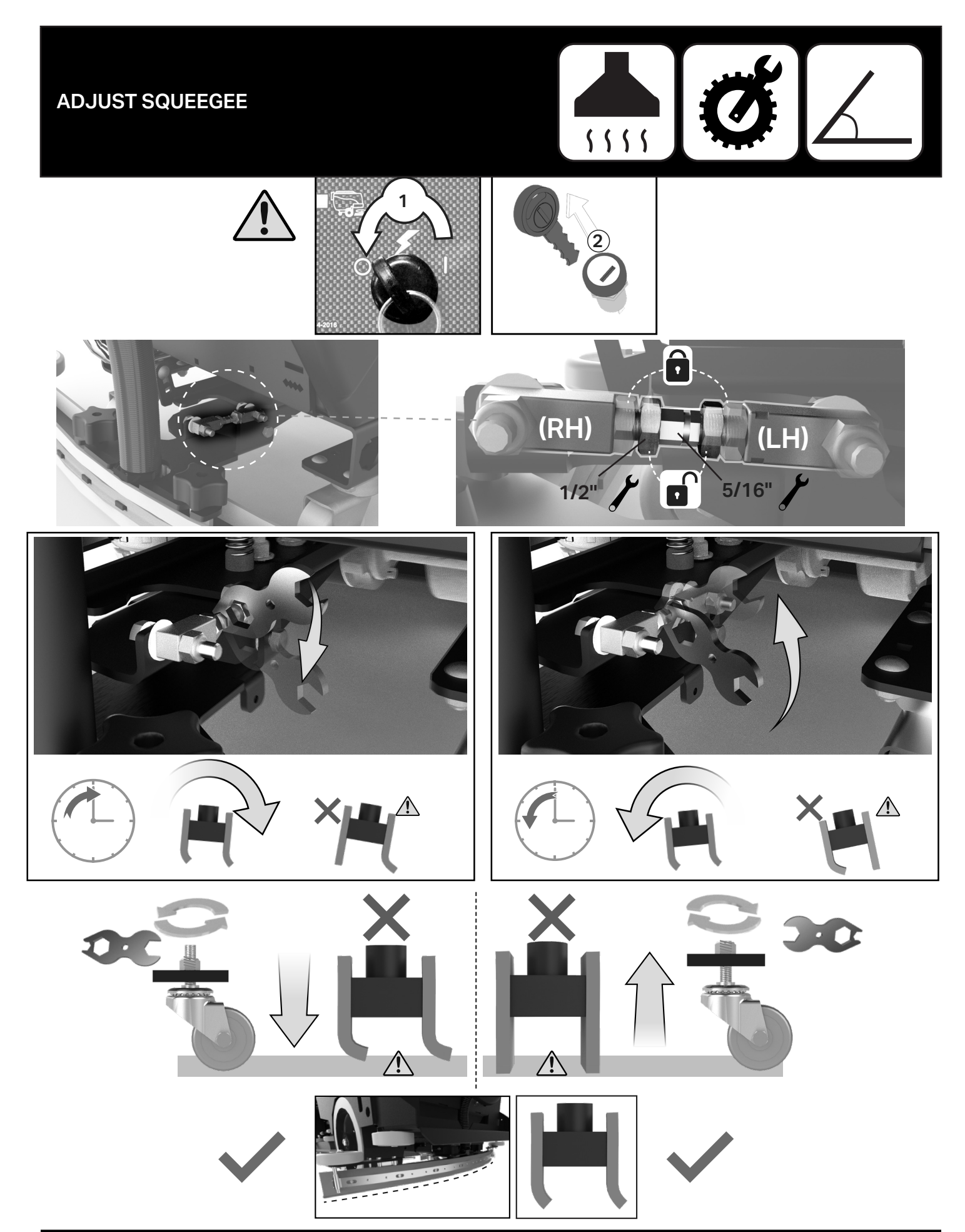

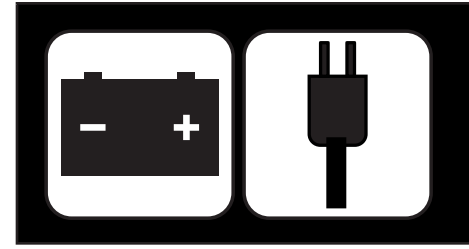

# **REMOVE FROM BATTERY CHARGER**

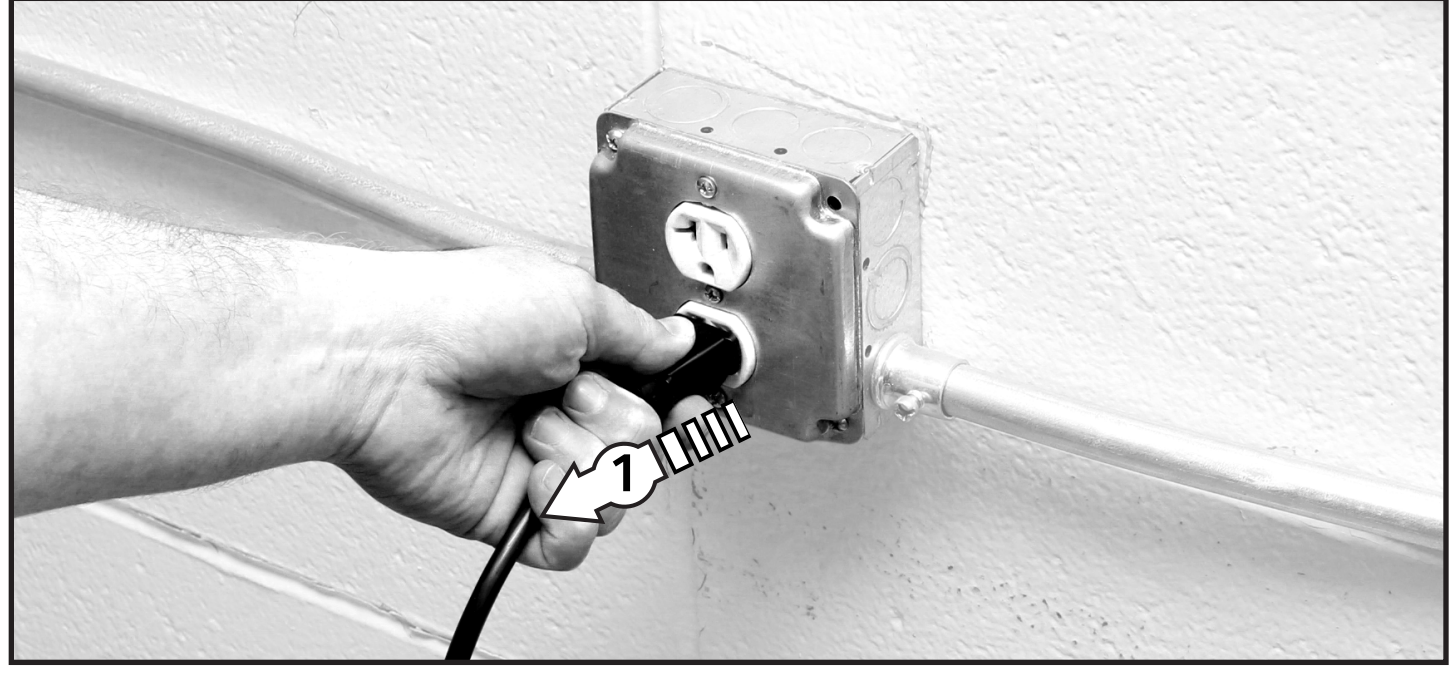

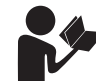

Please refer to OEM Charger Operating Instructions for more information.

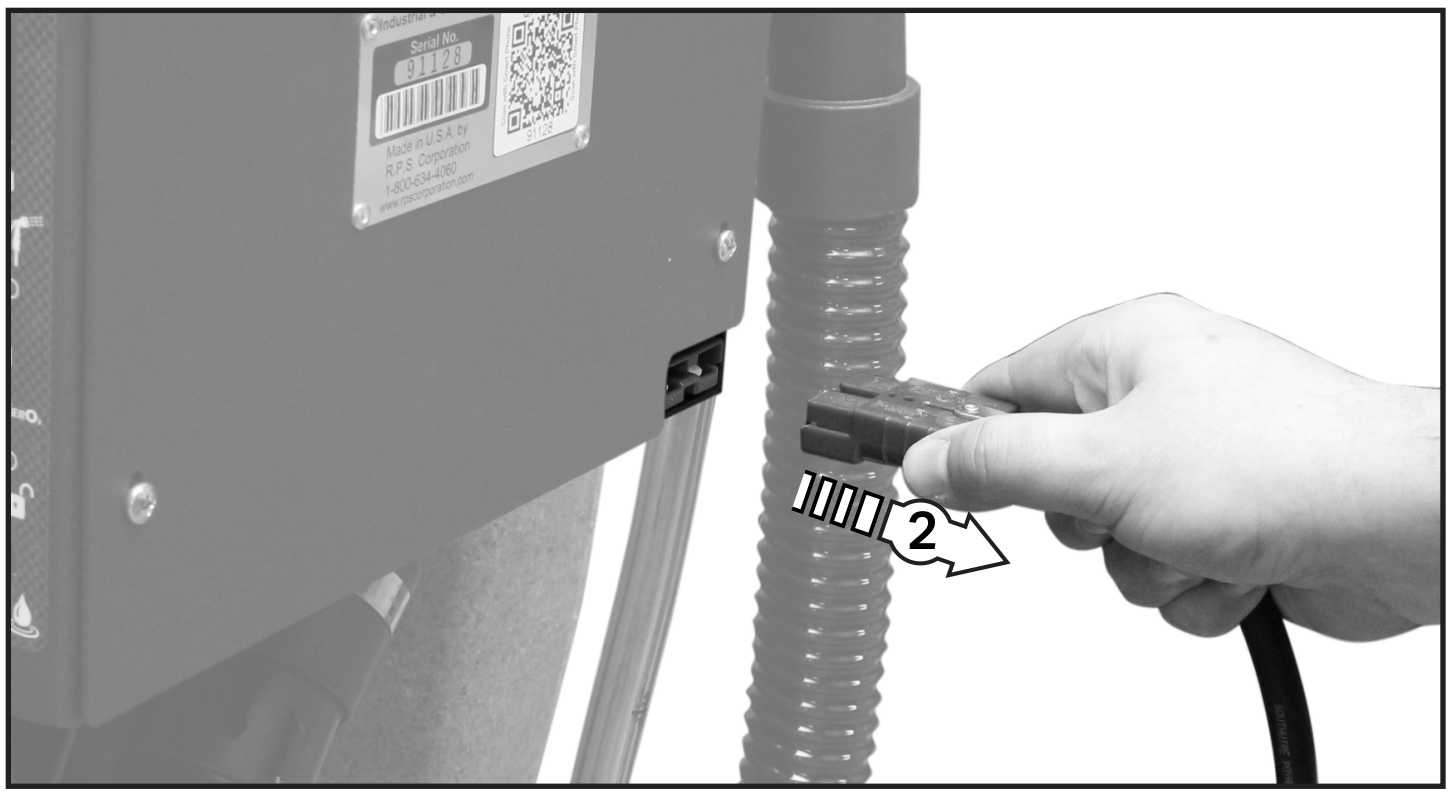

# **TRANSPORTATION - FORWARD**

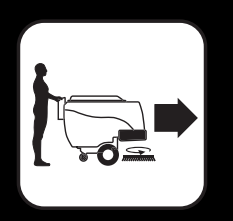

Military Grade

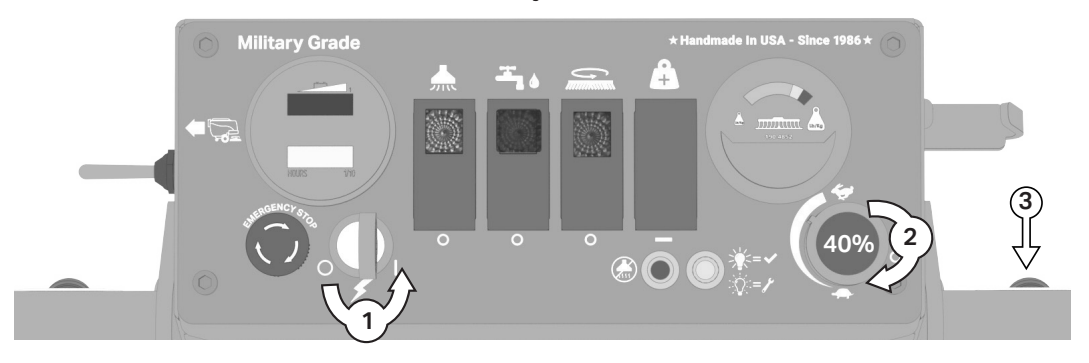

#### Legacy

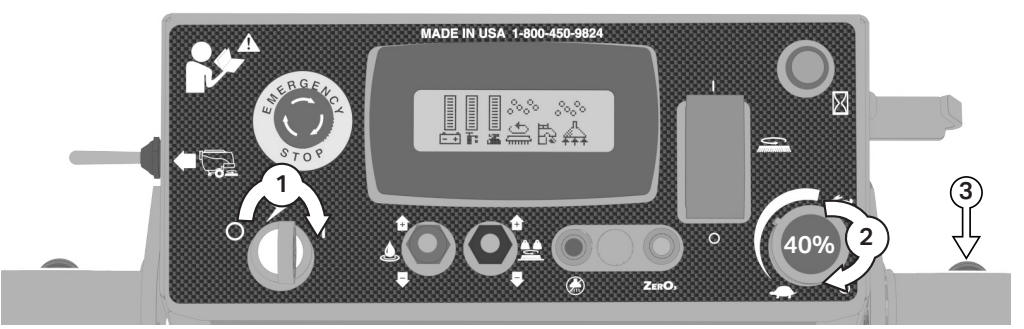

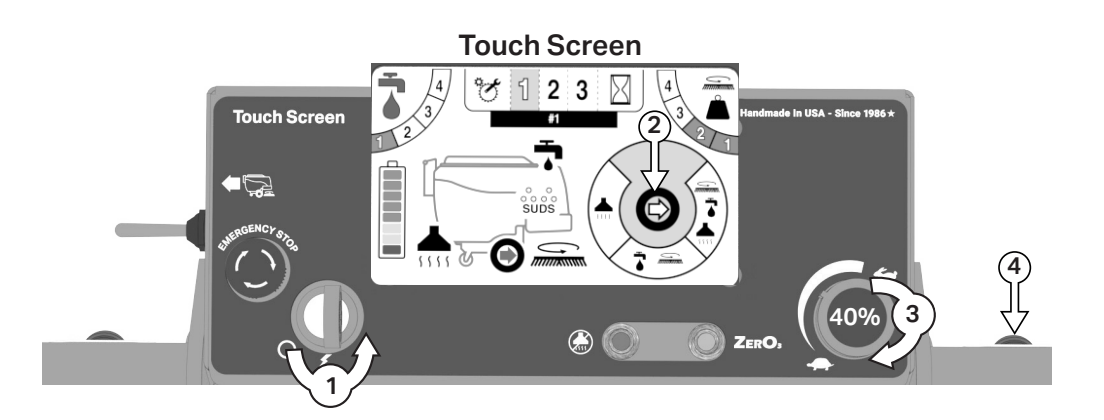

Membrane (Mag-HD)

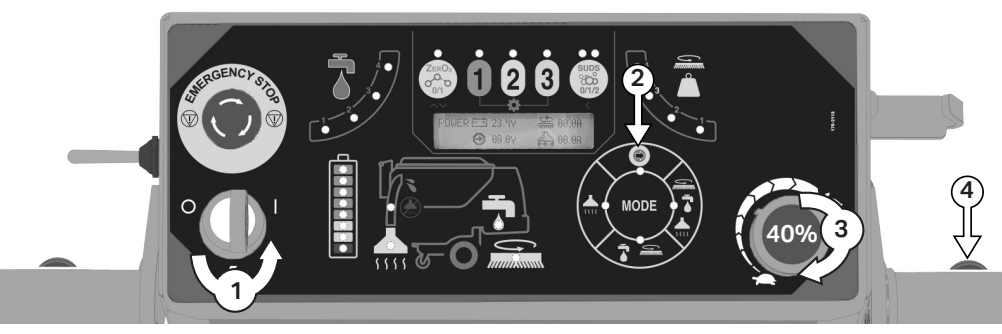

# **TRANSPORTATION - REVERSE**

Military Grade

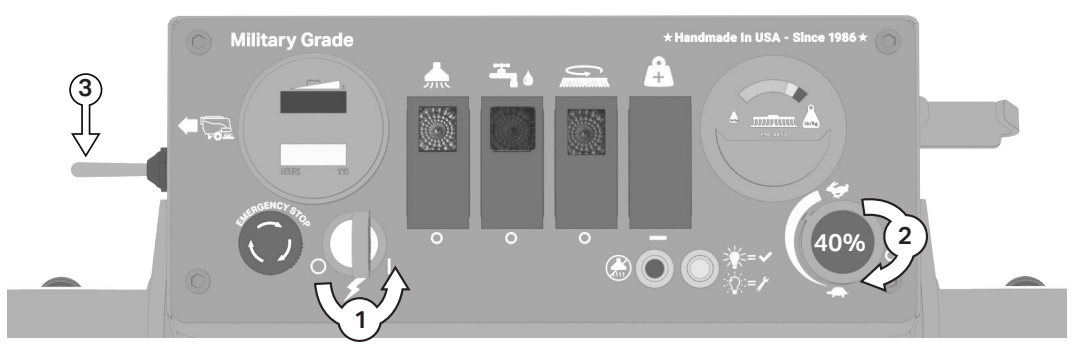

Legacy (MICRO-HD/MINI-HD)

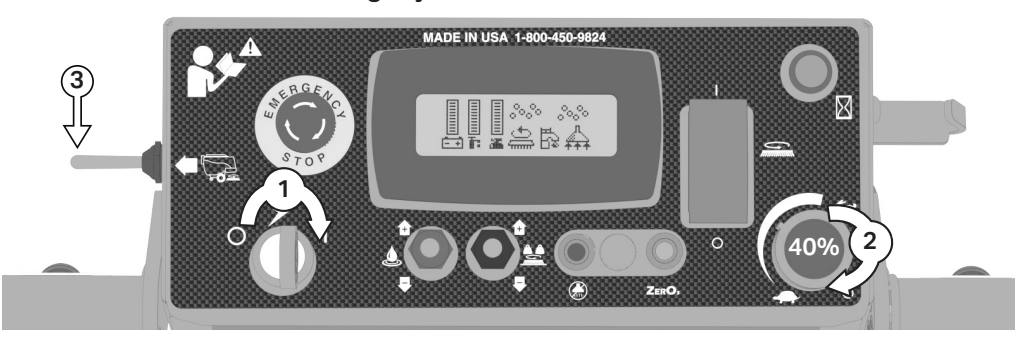

**Touch Screen** Ī 123 9× К dmade in USA - Since 1986 Touch Screen #1 (**4**) ↓ ↓ SUDS Ο 5555 40% (3 ZerO<sub>3</sub>

Membrane (Mag-HD)

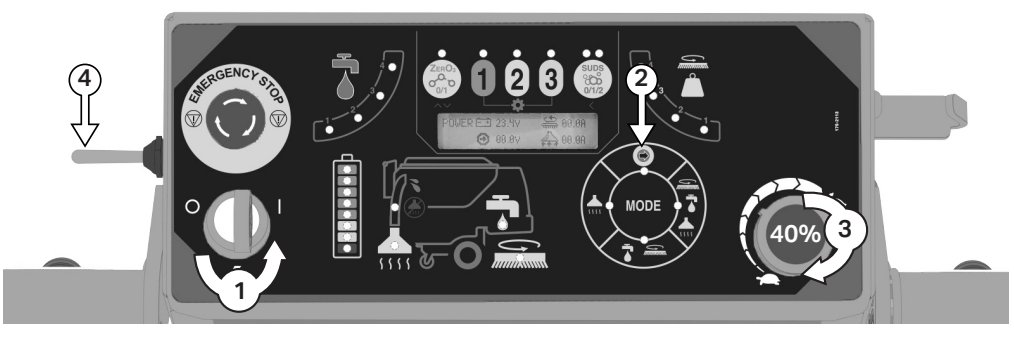

# **FILL SOLUTION TANK**

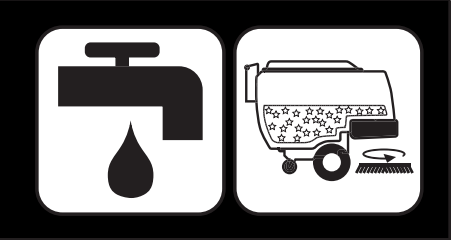

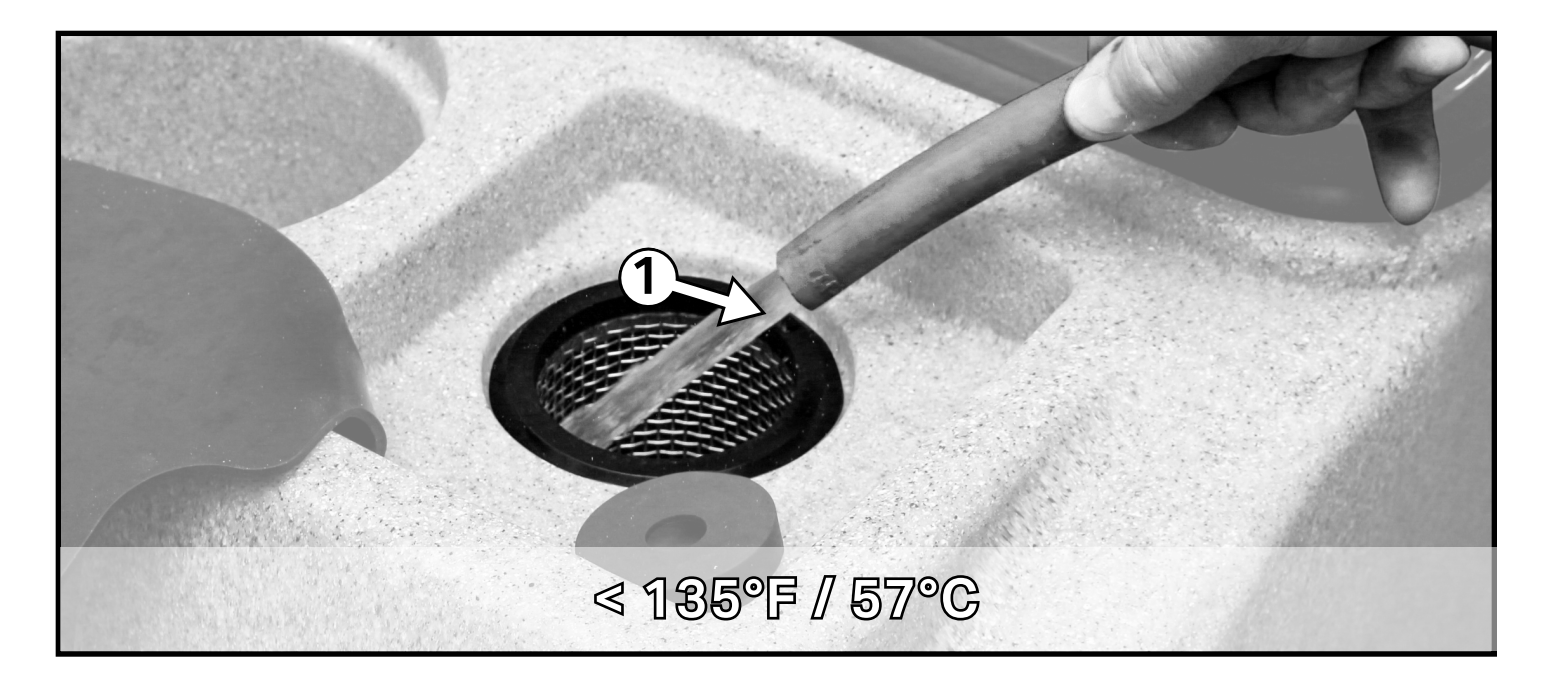

# DANGER

EXPLOSION RISK! Flammable materials can cause an explosion or fire. Do NOT use flammable materials in Tank or pick up.

# 

TO AVOID DAMAGE TO THIS MACHINE:

- Use APPROVED detergents only
- Water temperature must not exceed 135° F/57° C
- Do NOT use high-percentage Bleach mixture

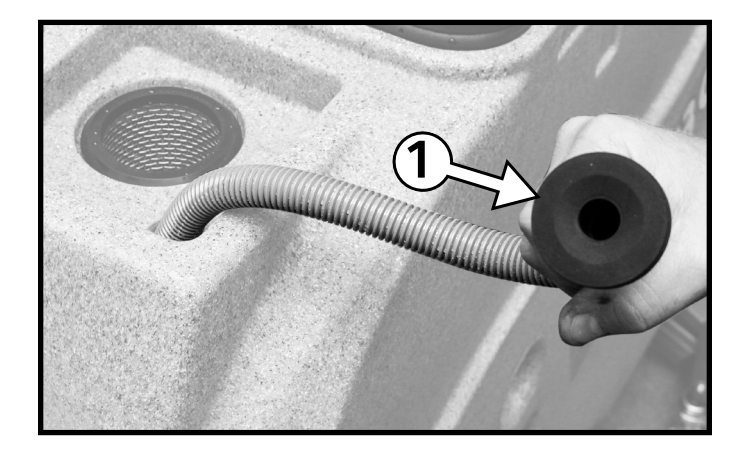

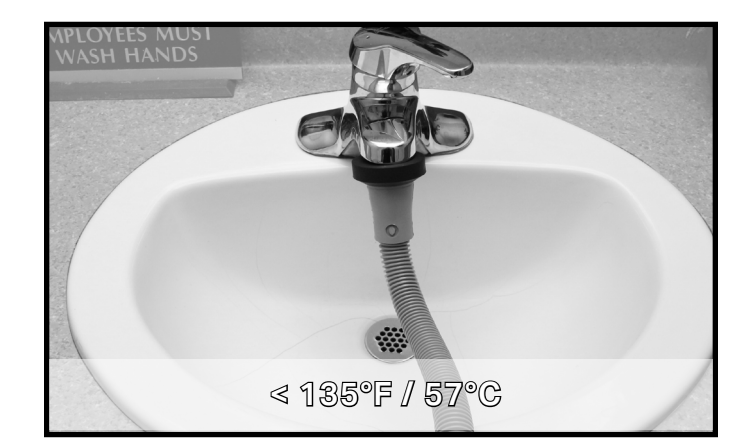

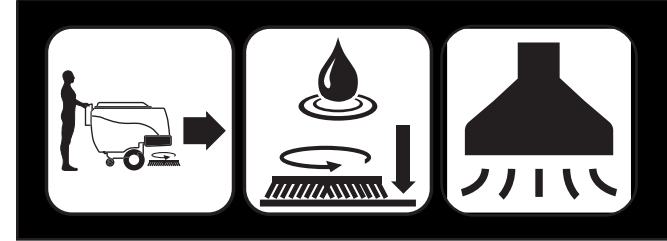

#### **OPERATION - SCRUBBING**

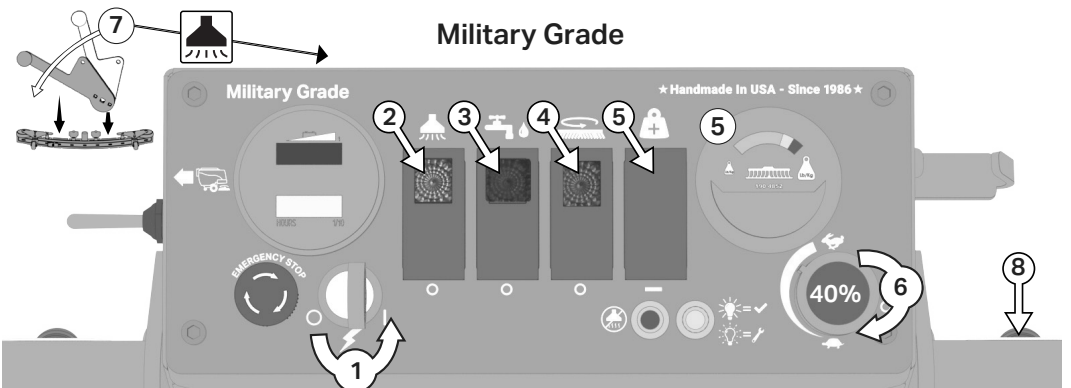

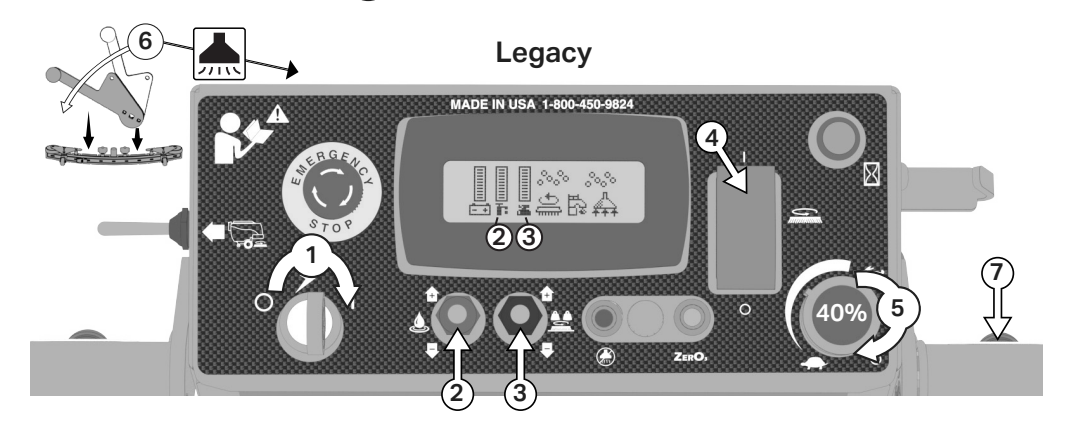

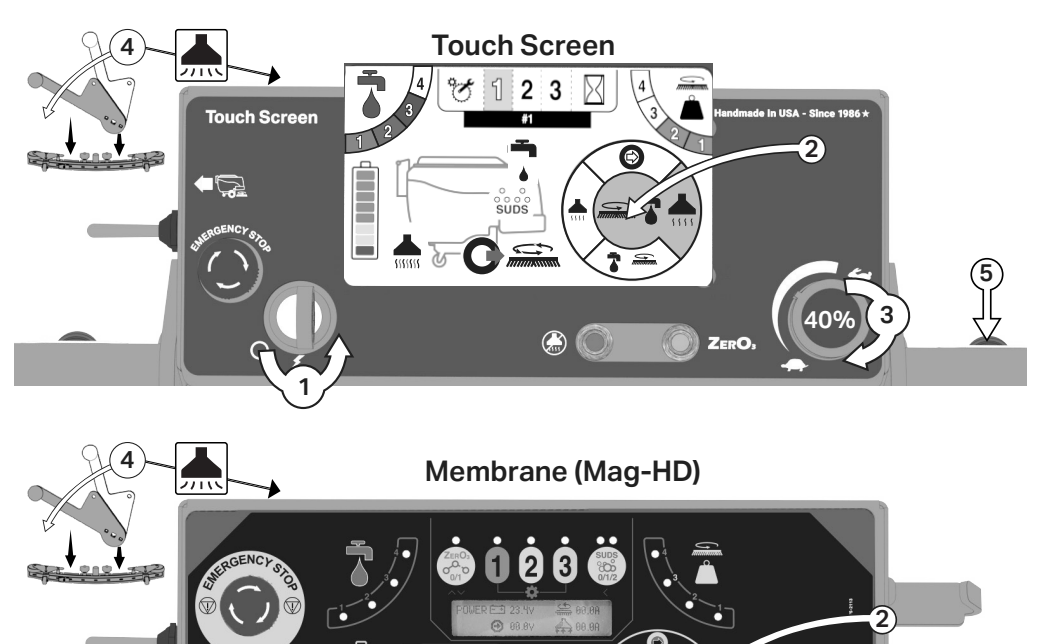

ช กก

**4** 

40% 3